# PANDUAN AKTIVASI MAVIS YEARBOOK

## • Aktivasi Akun

Periksa kotak masuk (*inbox*) di email kalian. Pastikan email yang masuk berasal dari **Mavis Yearbook** dengan subyek *Account Activation*.

|                         |                                                                                                    |                                                |                                              | 0          |
|-------------------------|----------------------------------------------------------------------------------------------------|------------------------------------------------|----------------------------------------------|------------|
| Gmail -                 | · · · · More ·                                                                                      |                                                | 1–50 of 914 < 🔉                              | ¢          |
| COMPOSE                 | Primary                                                                                             | Social 50+ new                                 | Promotions 50+ new +                         |            |
| Inbox (736)             | □ ☆ □ Dample                                                                                        | New agent from Original on Windows - New 9     | ignon Yom Otrome on Windows H at             | 10:20 am   |
| Starred                 | Mavis Yearbook                                                                                      | Account Activation - Mavis Yearbook Hello! Yo  | u have been registered to Mavis Yeart        | 9:31 am    |
| Sent Mail               | 🗆 🚖 📄 Talia                                                                                         | Tris Yunits communited on the card PEREN       | The over theme. Sugara Council on Wanting of | Jun 14     |
| Drafts<br>More •        | 🗆 🏠 📄 Tailie                                                                                        | This Vanitie communited on the card PEINER     | The out Man. Gauss Canal in Table #          | JANE THE   |
| More                    | 🖄 🛛 🗰 Mail Suffering Balleysitem                                                                    | (Influery Status Notification (Failure) - Week | nga toi daloarad Thura was a probler op      | a data 160 |
| 🕘 eler 🛛 🕂 🕂            | 🖄 🏠 🖬 🖓 🖓 🖓 🖓                                                                                       | (Industry Status Medification (Palture) - West | nge tei defeand There was a probler of       | alum 10    |
| Wilky Zolda             | 🗌 🏠 💼 filialiudia malang                                                                            | unicaliati                                     |                                              | int a      |
| Harri Halfford, Juliadi | C C Familiant                                                                                       | Paringatian manuli unitali Pacalanak for And   | wild - Hule Dis. Summaring burs with         | Jun B      |
|                         | 🗋 🚖 - Multiduit Creative                                                                            | (Inclined: CEK and divisi alteriography @ W    | Institute from Team its Spars on day 2011.   | See.6      |
|                         | C 🚖 🛛 Trailie                                                                                       | Whiping Salisman Halimornality community       | an fire a Game Cantin Table #                | Jun B      |
|                         | C & Finality and                                                                                    | Hay, you have? - Or it if you of these Weather | stings where you've get way the much         | Jun 7      |
|                         | C C / / // // // // ///                                                                             | (Exe) /Web 2834177                             |                                              | e May 31   |
|                         | Tanianan                                                                                            | New you have always? - Our last projects?      | his month finalisman corrects while of       | Way 31     |
|                         | 🗌 🏠 👘 Ultrafty The Amerikansian                                                                     | 7 planas of analon from the Vision VRI/NT Sur  | nnê 2017 - Vision Summi Ingilîgilê,          | May 30     |
|                         |                                                                                                    |                                                |                                              |            |
|                         |                                                                                                    |                                                |                                              |            |
| Joogle                  |                                                                                                    |                                                |                                              |            |
| Smail -                 | C More *                                                                                            |                                                | 1–50 of 914 < >                              |            |
| COMPOSE                 | Primary                                                                                             | Social 50+ new Pro                             | motions 50+ new +                            |            |
| ibox (736)              | ox (736) 🗌 📩 🕞 Google New sign-in from Chrome on Windows - New sign-in from Chrome on Windows Hi eł |                                                |                                              |            |
| tarred                  | red Account Activation - Mavis Yearbook Hello! You have been registered to Mavis Yearb              |                                                |                                              |            |

#### Buka email tersebut dan pilih tombol **Activate** untuk mengaktifkan akun.

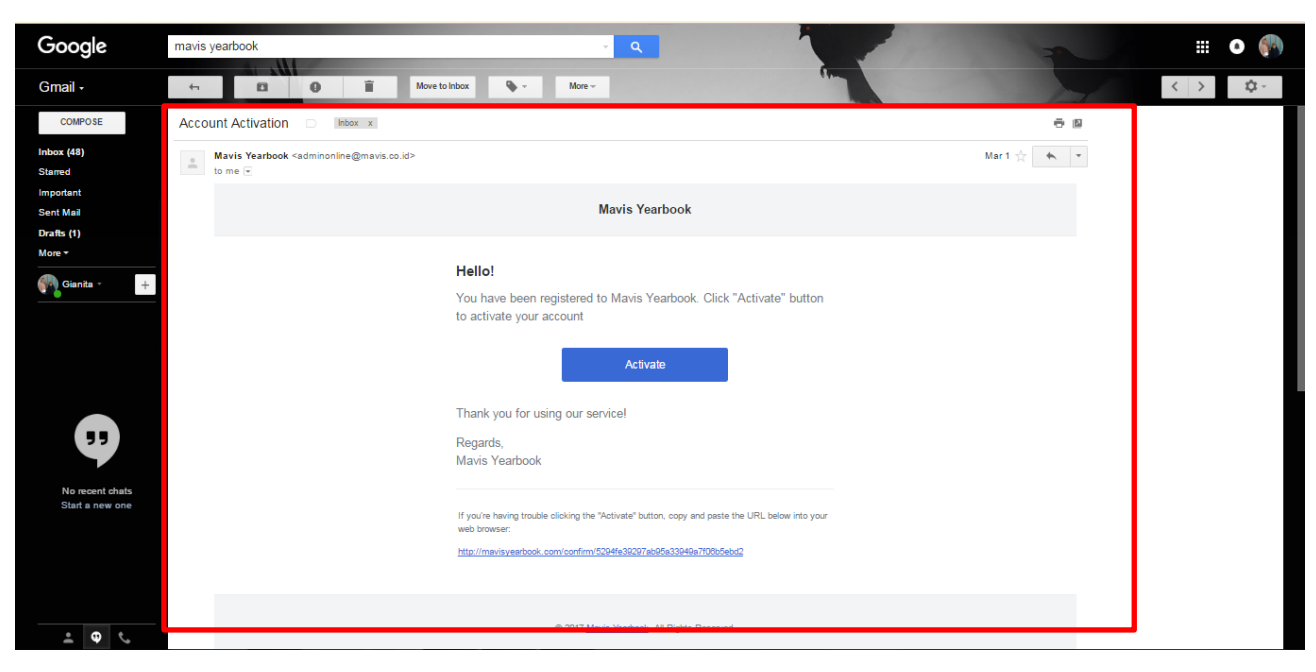

| $\square$ | Mavis Yearbook                                                                                                    |
|-----------|----------------------------------------------------------------------------------------------------|
|           | Hello!<br>You have been registered to Mavis Yearbook. Click "Activate" button<br>to activate your account                                                                                |
|           | Thank you for using our service!<br>Regards,<br>Mavis Yearbook                                                                                                    |
|           | If you're having trouble clicking the "Activate" button, copy and paste the URL below into<br>your web browser:<br>http://www.mavisyearbook.com/confirm/5267c1fc15456b3bd9c9b7a758f1d683 |
|           | © 2017 <u>Mavis Yearbook</u> . All Rights Reserved.                                                                                                    |

Setelah memilih tombol **Activate**, masukkan **Password**. Pengisian password minimal 6 atau

lebih dari 6 karakter huruf (boleh menggunakan angka atau kombinasi huruf dengan angka).

| avis                                                       |        |  |
|------------------------------------------------------------|--------|--|
| earbook                                                    |        |  |
| Create your secret pa                                      | ssword |  |
| Password                                                   |        |  |
| Enter your password.                                       | ×      |  |
| Type more than 6 character.                                |        |  |
| Password Confirmation                                      |        |  |
|                                                            |        |  |
| Enter your password again.                                 | ×      |  |
| Enter your password again.                                 | ×      |  |
| Enter your password again.<br>CONFIRM<br>Go to LOGIN page. | ×      |  |

### • Login

Tahap selanjutnya adalah **Log In**. Masukkan email dan password yang telah kalian daftarkan sebelumnya.

|                |                | Home   Log in     |
|----------------|----------------|-------------------|
| m              | avis           |                   |
|                | yeerbook       |                   |
|                |                |                   |
| and the second | Log In         |                   |
|                | Email address: |                   |
|                | 1              |                   |
|                | Pageword:      | -                 |
|                | r dosword.     |                   |
|                |                |                   |
|                | Log in         | 2.000             |
|                | lupa password  | The second second |
| and the second |                |                   |
|                |                |                   |

Tampilan setelah berhasil **Log In** adalah halaman Rak Buku. Pilih buku angkatanmu untuk melihat tampilan buku tahunanmu.

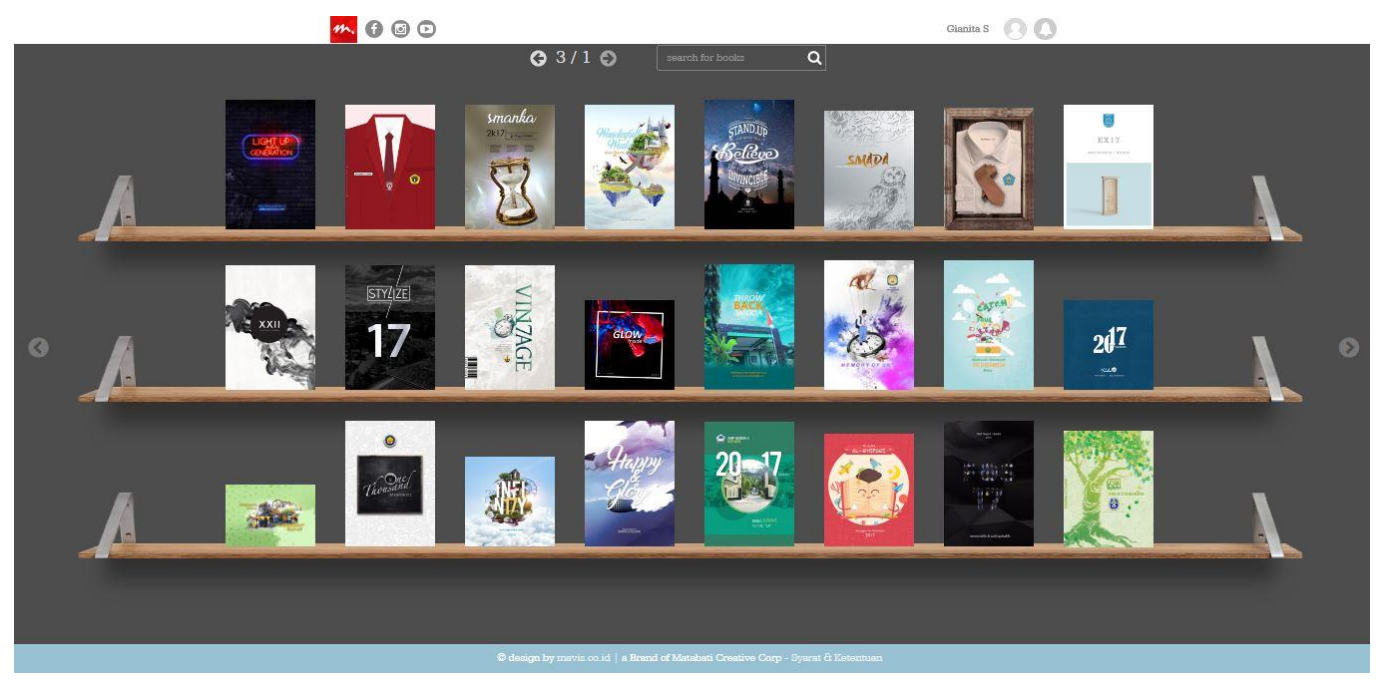

#### • Lupa Password

Bantuan untuk kalian yang lupa dengan password akun Mavis Yearbook Online dapat melalui pilihan menu "**lupa password**" seperti ditunjukkan gambar dibawah ini.

| f 🛛 🖸 | mavis                              |  |
|-------|------------------------------------|--|
|       | yearbook                           |  |
|       |                                    |  |
|       | Email Password LOGIN lupa password |  |
|       |                                    |  |

Isi alamat email kalian. Kemudian pilih tombol "**send reset password**".

| 600             | 11.                         | Home     |
|-----------------|-----------------------------|----------|
| 1.1.1.1.1.1.1.1 | mavis                       |          |
|                 | yearbook                    |          |
|                 |                             |          |
|                 | Reset Password              |          |
|                 |                             |          |
|                 | Email                       | -        |
|                 | Enter your email.           | -        |
|                 | Type email of your account. | here and |
|                 | SEND RESET PASSWORD         |          |
|                 | Go to LOGIN page.           |          |
|                 |                             |          |

Setelah itu akan tampil pemberitahuan bahwa password baru telah terkirim ke email kalian.

| MAC Supervisor                             | Home   Log in |
|--------------------------------------------|---------------|
| Reset Password                             |               |
| We have e-mailed your password reset link! |               |
| Email                                      |               |
| Enter your email.                          |               |
| Type email of your account.                |               |
| SEND RESET PASSWORD                        |               |
| Go to LOGIN page.                          |               |

#### Kemudian cek di email kalian dengan subyek "Reset Password".

| Google                                                                                                    |                                 | × ۹ 🗰                                                                                                    | 0           |
|----------------------------------------------------------------------------------------------------|---------------------------------|----------------------------------------------------------------------------------------------------|-------------|
| Gmail •                                                                                                    | Lainnya -                       | 1-50 dari 643 < >                                                                                                    | <b>\$</b> - |
| TULIS                                                                                                    | 🚨 Utama                         | All Hand Market                                                                                                    |             |
| otak Masuk (178)                                                                                                    | 🔲 🕁 🕞 Mavis Yearbook            | Mavis Yearbook: Reset Password - Mavis Yearbook Hellol You are receiving this email because we received a password reset rec                                                                                                    | 12.47       |
|                                                                                                    | Augustation                     | Ang Arind Antonyo ya maka Anganaka akan Angana makangan Antika na pang paramata ang arina na                                                                                                    | -           |
|                                                                                                    | in the international Contention | Recommendation of the least Algore Algorithm Algorithm Recom Report Recom Report Recommendation and Algorithm and Algorithm Recommendations and Algorithm Recommendations and Algorithm Recomm | -           |
| Contract of the local sectors and the local sectors and the local | in the second second            | <b>Regina (Reso Ande: Reco Reso Reso Recordage:</b> Salaco Sprano Regional Records (Sprano) Records (Sprano)                                                                                                    |             |
|                                                                                                    | in the second second            | <b>Aughter Physicisted Band Band Band Bananga</b> n (Alberd Sprinse Alberd Bander Bander                                                                                                    | -           |
|                                                                                                    | in the first first state of the | Benalten der Gemeinsteinen der striktigt och internations and engen auf der Albeite gemeinister                                                                                                    | (Bogg)      |
|                                                                                                    | in the second second            | Angings Research Anderson Hone - West Operan Missinghese Rese Republics Regimese (Private Lar                                                                                                    | (Bom)       |
|                                                                                                    | in the second spectrum          | Register Roma intelligent kann kann i Verer i gener i Keininginger Roma Tigt i Sene Pilgener di Keini i se                                                                                                    | 18-100      |
|                                                                                                    | in the second spectrum          | Reasons in Adultation and Annaes Trades (Trades) Adult Physicians Prices Physicians and Adultation (Sanae France) in Adult                                                                                                    | 10.000      |
|                                                                                                    | and the second spectrum         | Regilter Philosofiele - Rosa Philo Philosopper, School Sprinse Physics Philosofiel (School Philosofield) in a                                                                                                    | -           |
|                                                                                                    |                                 |                                                                                                    | 18 case     |

Buka email tersebut dan tekan tombol "Reset Password".

| Mav<br>ke si | is Yearbook adminon<br>sys 💽 | line@mavis.co.id <u>lewat</u> sendgrid.r | et                                                                                                    | 12.47 (48 menit yang lalu) 📩 | *         |
|--------------|------------------------------|------------------------------------------|----------------------------------------------------------------------------------------------------|------------------------------|-----------|
| A Ingg       | ris <b>• ≻ I</b> ndonesi:    | a ▼ Terjemahkan <mark>pesan</mark>       |                                                                                                    | Nonsktifken untuk            | : Inggris |
|              |                              |                                          | Mavis Yearbook                                                                                                    |                              |           |
|              |                              |                                          | HelloI                                                                                                    |                              |           |
|              |                              |                                          | You are receiving this email because we received a password reset<br>request for your account.                        |                              |           |
|              |                              |                                          | Reset Password                                                                                                    |                              |           |
|              |                              |                                          | If you did not request a password reset, no further action is required.                                               |                              |           |
|              |                              |                                          | Regards,                                                                                                    |                              |           |
|              |                              |                                          | Mavis Yearbook                                                                                                    |                              |           |
|              |                              |                                          | If you're having trouble clicking the "Reset Password" button, copy and paste the URL below<br>into your web browser: |                              |           |
|              |                              |                                          | http://www.mavisyearbook.com/reset-password/J5JX2fEQ5zabcHHKX3gr0PBQhociaw<br>gnKDuoc20zFRw1PcCgyAWsdOrc8LKyRlgW      |                              |           |
|              |                              |                                          |                                                                                                    |                              |           |

Kemudian isi password dan konfirmasi password dengan password yang baru. Selesai mengisi data password, tekan tombol "**Save New Password**".

|   |                             | Home   Log in |
|---|-----------------------------|---------------|
| 7 | avis                        |               |
|   | yearbook                    |               |
|   |                             |               |
|   | Reset Password              |               |
|   |                             |               |
|   | Password                    |               |
|   | Enter your password.        |               |
|   | Type more than 6 character. |               |
|   | Password Confirmation       |               |
|   | Enter your password again.  |               |
|   | SAVE NEW PASSWORD           |               |
|   |                             |               |
|   | Go to LUGIN page.           |               |
|   |                             |               |
|   |                             |               |
|   |                             |               |
|   |                             |               |